Grant Management User Guide

Grant Management User Guide

#### Disclaimer

Fleet-Net<sup>®</sup> Corporation, wholly owned subsidiary of Avail Technologies, Inc. makes no warranties about the contents of the manual and specifically disclaims any implied warranties of merchantability or fitness for any particular purpose. Fleet-Net<sup>®</sup> Corporation, wholly owned subsidiary of Avail Technologies, Inc. further reserves the right to make changes to the specifications of the program and contents of the manual without obligation to notify any person or organization of such changes.

### **Copyright Notice**

This software package and manual are copyrighted in 2018. All rights reserved worldwide. No part of this publication may be reproduced, transmitted, transcribed, stored in any retrieval system, or translated into any language by any means without the express written permission of Fleet-Net <sup>®</sup> Corporation, wholly owned subsidiary of Avail Technologies, Inc., 9183 W. Flamingo Rd., Suite 110, Las Vegas, Nevada 89147.

#### License Agreement

The software described in this manual is furnished under a license agreement and may be used or copied only in accordance with the terms of the agreement. Failure to sign this agreement and still use the software is illegal.

### Trademark Acknowledgment

Fleet-Net<sup>®</sup> is the Registered Trademark of Fleet-Net <sup>®</sup> Corporation, wholly owned subsidiary of Avail Technologies, Inc. Microsoft<sup>®</sup>, Access<sup>®</sup>, Windows<sup>®</sup>, the Windows<sup>®</sup> Logo, and other Microsoft<sup>®</sup> Office Products are either registered trademarks or trademarks of Microsoft<sup>®</sup> Corporation in the United States and/or other countries. The names of actual companies and products mentioned herein may be the trademarks of their respective owners.

# **Table of Contents**

| PRODUCT DESCRIPTION                                                                                                    | 4       |
|----------------------------------------------------------------------------------------------------|---------|
| GRANT MANAGEMENT IMPLEMENTATION                                                                                                    | 5       |
| ABOUT THIS GUIDE                                                                                                    | 6       |
| GRANT MAINTENANCE CHECKLIST                                                                                                    | 7       |
| INITIAL SETUP CHECKLIST<br>Standard Cycles Checklist                                                                                                    | 7       |
| GRANT MANAGEMENT SETUP                                                                                                    | 8       |
| Edit Miscellaneous Codes<br>Tran Control Form                                                                                                    | 8<br>11 |
| GRANT MAINTENANCE                                                                                                    | 12      |
| New Grant<br>Master<br>Line Items<br>Projects<br>Notes<br>Contacts<br>Transactions – Award<br>Transactions - Allocation<br>Drawdown.<br>Delete<br>Reports |         |
| GRANT ALLOCATION REPORT                                                                                                    |         |
| GRANT INQUIRY                                                                                                    |         |

# Grant Management User Guide **Product Description**

Grant Management provides a method of effectively tracking grant data. Our application will enable you to improve your agency's operations and performance as well as minimize the risk of non-compliance with federal, state and local agencies.

Grant Management provides financial reports to withstand an audit. Collaboration between staff and the grantee(s) can be tracked and maintained. Fleet-Net's software is integrated to interface grants to projects, accounts payable and purchase orders.

#### 1. Grant Compliance

- Record grant information
- o Attachments/Notes
- Track grant status
- Type of grants
- Define funding source(s)
- Amount of grant
- Budget info
- Grant allocation
- Vendor, project info
- Contact info
- Manage the approval, distribution and tracking of grants

#### 2. Cost Management

- Edit options pertaining to allocation
- Track drawdown amounts
- Fund transfers tracking at both the state and federal levels
- o Controls that ensure proper cost allocation
- Accurate reporting features for the spending of grant funds
- o Interfaces grants to projects and purchase orders
- Carry over unused funds from one budget period to the next

#### 3. Auditing

- Complete financial system, encumbrance tracking, budget tracking, project tracking
- System provides audit reports often required to be approved for a grant on the state and local level "single audit if federal grant exceeds 300K within a year (single audit = entire organization)
- Income and expenditures associated with grant
- Quality Review and Control
- Track multiple grant sources
- Streamline grant management tasks
- Track closing out of a grant
- Performance measures pertaining to project and completion
- Report of active and non-active grants
- Manage the approval, distribution and tracking of Grants

#### 4. Standard Reports and Inquires

- Quality review and Control
- Progress Reports
- o View Budget
- Monthly and annual reports
- Reporting by date range

If you can't find an answer to your question(s) please call our Support Hotline at (800) 258-2762.

### **Grant Management Implementation**

It is understood that the Systems Administration Guide had been followed completely and that all other modules are working prior to the Grant Management installation.

As with all Fleet-Net<sup>®</sup> modules the module must first be installed as directed in the System Administration Guide.

# About This Guide

This guide contains standard procedures for operation and a description of each feature released with the module. The module description provides the intended application or use of the module and any comments that relate to this specific module.

Below are features that are used through FNW applications.

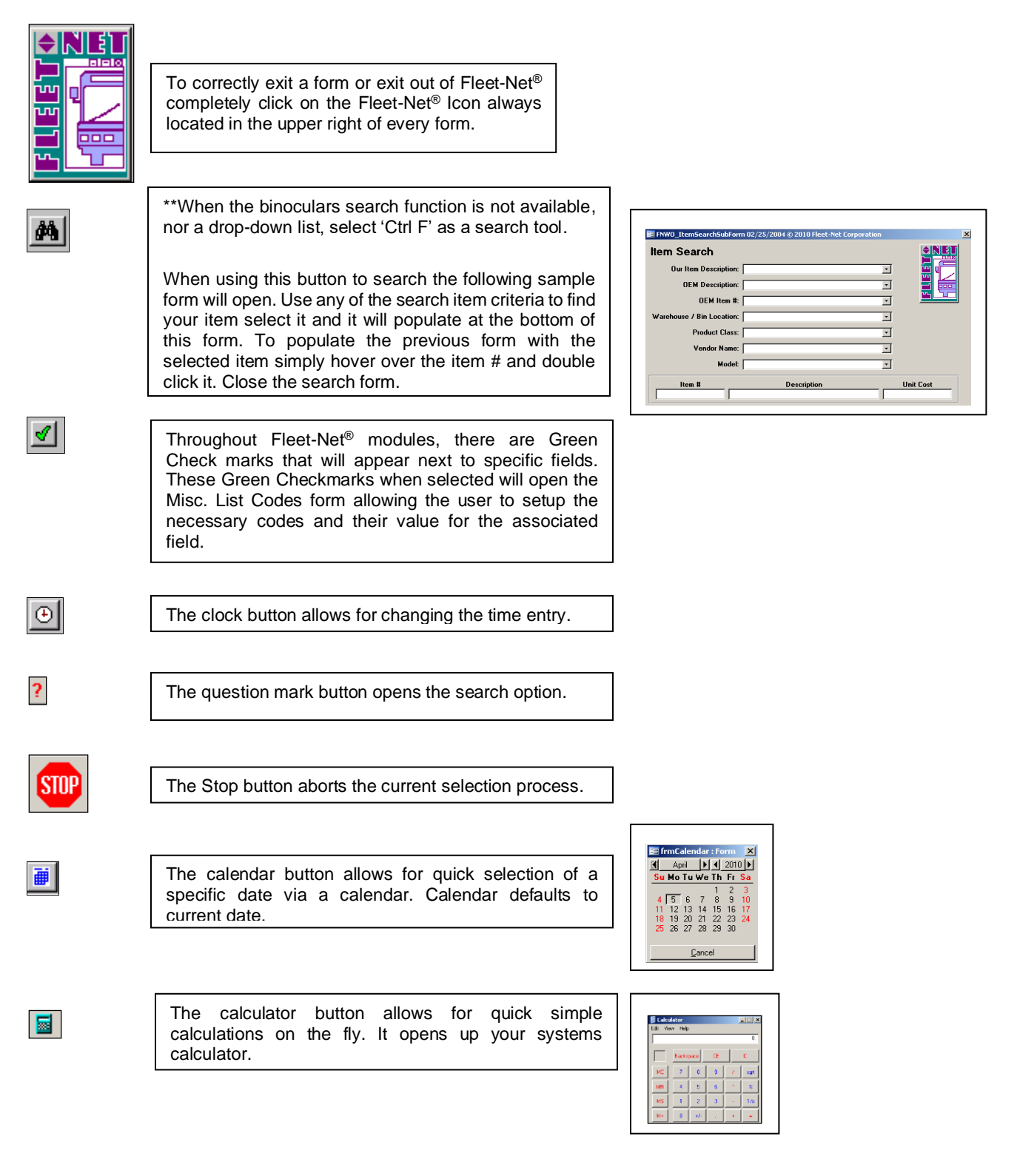

# **Grant Maintenance Checklist**

## **Initial Setup Checklist**

This checklist follows the instructions outlined on the following pages.

| Done | Menu |     | Program/Procedure                                          |
|------|------|-----|------------------------------------------------------------|
|      | GM01 | (a) | Miscellaneous Codes defined using Edit Miscellaneous Codes |
|      | GM01 | (b) | Record Setup defined using Tran Control Form.              |

# Standard Cycles Checklist

| Done | Menu |     | Program/Procedure                                                                                     |
|------|------|-----|----------------------------------------------------------------------------------------------------|
|      | GM   | (a) | Create New /Edit Grant. Grant Maintenance.                                                            |
|      | GM   | (b) | Enter individual line items being funded & percentage. <u>Grant</u><br><u>Maintenance.</u>            |
|      | PT   | (c) | Create Project. Project Tracking.                                                                     |
|      | GM   | (d) | Attach Project to Grant by Line Item if applicable. <u>Grant</u><br><u>Maintenance</u>                |
|      | GM   | (e) | Enter Transaction for Grant Award by Line Item if applicable. <u>Grant</u><br><u>Maintenance</u> .    |
|      | GM   | (f) | Allocate funds to the project by line item if applicable. <b><u>Grant</u></b><br><u>Maintenance</u> . |
|      | GM   | (g) | Drawdown required funds. Grant Maintenance.                                                           |

## **Grant Management**

|    | Rapid Transit                                                                    |                |  |  |  |  |
|----|----------------------------------------------------------------------------------|----------------|--|--|--|--|
|    | Grant Manage                                                                     | jement         |  |  |  |  |
| 1  | Grant Maintenance                                                                | ? <b>• NET</b> |  |  |  |  |
| 2  | Grant Allocation Report                                                          | ?              |  |  |  |  |
| 3  | Grant Inquiry                                                                    | ?              |  |  |  |  |
| 4  | Project Tracking                                                                 | ?              |  |  |  |  |
| 15 | Grant Maintenance Setup                                                          | ?              |  |  |  |  |
| 16 | Return to Previous Menu                                                          | ?              |  |  |  |  |
|    |                                                                                  |                |  |  |  |  |
| •  | Enter your selection:           Vsn: 09.06 [8/22/2017]         JRohrbaugh FNLV45 | GM Find        |  |  |  |  |

# **Grant Management Setup**

Click *Grant Maintenance Setup* to setup all required setups to utilize the Grant Management module.

### **Edit Miscellaneous Codes**

#### Click Edit Miscellaneous Codes.

Each Fleet-Net<sup>®</sup> application includes a list of miscellaneous codes that are used within the system. Some of these codes are preset by Fleet-Net<sup>®</sup> while others are user defined.

|              | Sample Transit                                                                                      |  |  |  |  |  |
|--------------|----------------------------------------------------------------------------------------------------|--|--|--|--|--|
|              | Grant Maintenance Setup                                                                             |  |  |  |  |  |
| 1<br>2<br>16 | Edit Miscellaneous Codes ?<br>Tran Control Form ?<br>Return to Previous Menu ?                      |  |  |  |  |  |
|              | Enter your selection:       Show Details         Vsn: 09.06 [1/3/2018]       Iday FNLV42       GM01 |  |  |  |  |  |

| Modify / A | dd Misc List Codes                                       |       |
|------------|----------------------------------------------------------|-------|
| Module:    | GM                                                       |       |
| Туре:      | ContactPhoneType<br>ContactRelationship<br>ControlBecord |       |
|            | DocumentType<br>FundingSource<br>TransactionType         | Print |

| Field | Description                                                                                       |  |
|-------|---------------------------------------------------------------------------------------------------|--|
| Туре  | Select from the drop-down list or type in a new code.                                             |  |
| Code  | Enter the code associated with the value. The code is recognized by the program.                  |  |
| Value | Enter the description of the code. This value is used to identify field on reports and inquiries. |  |

Miscellaneous codes can be added or modified using this form. (Items entered via the green check mark options within the various GM options get written to this form.)

The Miscellaneous Codes "Type" is a field that usually already exists or is set up by a Fleet-Net technician during installation of the product. The Type field is case sensitive and usually has no spacing between words.

Users can add or revise the Code and Value but not the Type. (There are sometimes exceptions to this rule and some codes may not be modified or deleted.)

#### ContactPhoneType (User Defined)

| м | odify / Add Misc List Codes<br>Module: GM<br>Туре: ContactPhoneType v |                     |       |
|---|-----------------------------------------------------------------------|---------------------|-------|
|   | Code                                                                  | Value               | Print |
|   | Business                                                              | Business Work Phone |       |
|   | Cell                                                                  | Cell                |       |
|   | Direct                                                                | Direct              |       |
|   | Work                                                                  | Office              |       |
|   |                                                                       |                     |       |

ContractRelationship (User Defined)

| M | Dodify / Add Misc List Codes<br>Module: GM<br>Type: ContactRelationship v |                                       |       |
|---|---------------------------------------------------------------------------|---------------------------------------|-------|
|   | Code                                                                      | Value                                 | Print |
|   | FTA                                                                       | FTA                                   |       |
|   | IDOT                                                                      | IDOT Grant Application Contact Person |       |
|   | Supervisor                                                                | Supervisor                            |       |
| ► |                                                                           |                                       |       |
|   |                                                                           |                                       |       |

ControlRecord (Specific) - Enter Codes and Values as shown in table below.

| Modify / Add Misc List Codes<br>Module: GM<br>Type: ControRecord |       |       |
|------------------------------------------------------------------|-------|-------|
| Code                                                             | Value | Print |
| JournalSource                                                    | GEN   |       |
|                                                                  |       |       |
|                                                                  |       | -     |

| Code          | Value |
|---------------|-------|
| JournalSource | GEN   |

### DocumentType (User Defined)

| Modify / Add Misc List Codes<br>Module: GM<br>Type: DocumentType |                           |       |
|------------------------------------------------------------------|---------------------------|-------|
| Code                                                             | Value                     | Print |
| APL                                                              | Application Letter        |       |
| AWL                                                              | Award Notification Letter |       |
|                                                                  |                           |       |
|                                                                  |                           |       |

#### FundingSource (User Defined)

| м | odify / Add Misc List Codes<br>Module: GM<br>Type: FundingSource |          |       |
|---|------------------------------------------------------------------|----------|-------|
|   | Code                                                             | Value    | Print |
|   | F                                                                | Federal  |       |
|   | L                                                                | Local    |       |
|   | 0                                                                | Operator |       |
|   | S                                                                | State    |       |
|   |                                                                  |          |       |
| Ļ | S                                                                | State    |       |

TransactionType (Specific) - Enter Codes and Values as shown in table below.

| h | Modify / Add Misc List Codes<br>Module: GM<br>Type: TransactionType |                              |       |
|---|---------------------------------------------------------------------|------------------------------|-------|
| Г | Code                                                                | Value                        | Print |
| I | 1                                                                   | Grant Amt Award - Post to GL |       |
|   | 2                                                                   | Grant Amount Draw Down       |       |
| I | 3                                                                   | Grant Amt Award - No GL Post |       |
| I | 4                                                                   | Grant Allocated to a Project |       |
| I |                                                                     |                              |       |
|   |                                                                     |                              |       |

| Code Value |                              |  |  |  |
|------------|------------------------------|--|--|--|
| 1          | Grant Amt Award – Post to GL |  |  |  |
| 2          | Grant Amount Draw Down       |  |  |  |
| 3          | Grant Amt Award – No GL Post |  |  |  |
| 4          | Grant Allocated to a Project |  |  |  |

### Tran Control Form

Click Trans Control Form to define the values for GrantTranNo field.

|   | Transaction Contro |         |              |            |                   |  |
|---|--------------------|---------|--------------|------------|-------------------|--|
|   | Record Type        | Value M | aximum Value | Max Digits | Add Leading Zeros |  |
|   | GrantTranNo        | 506     | 2000000000   | 10         |                   |  |
| • |                    |         |              |            |                   |  |
|   |                    |         |              |            |                   |  |

| Field Name        | Description                                                                                                    |
|-------------------|----------------------------------------------------------------------------------------------------|
| Record Type       | Enter Exactly as shown above. (GrantTranNo)                                                                                                    |
| Value             | Enter zero during initial installation. This field will increase with each transaction that is processed in Grant Management. Do not edit this field.                                                                           |
| Maximum Value     | Maximum value is the last number the system will automatically assign for each transaction. When that number is reached, the system will restart the numbering.                                                                 |
| Max Digits        | Enter the numeric value for the Maximum Value. In the example, Maximum Value field is set to 1 million which has 7 digits therefore Max Digits is set to 7. The Max Digits cannot be any larger than 10; they can be set lower. |
| Add Leading Zeros | Check this box to have the system add leading zeros to the record type. With the field checked the transaction number will be 0000000001. With no check mark 1.                                                                 |

## **Grant Maintenance**

Click Grant Maintenance to add, edit or view Grants.

| Grant Management |                         |   |          |  |  |  |  |
|------------------|-------------------------|---|----------|--|--|--|--|
| 1                | Grant Maintenance       | ? |          |  |  |  |  |
| 2                | Grant Allocation Report | ? |          |  |  |  |  |
| 3                | Grant Inquiry           | ? |          |  |  |  |  |
| 4                | Projects                | ? |          |  |  |  |  |
| 15               | Grant Maintenance Setup | ? | <u> </u> |  |  |  |  |
| 16               | Return to Procurement   | ? |          |  |  |  |  |
|                  |                         |   |          |  |  |  |  |
|                  |                         |   |          |  |  |  |  |

| Grant Mainter     | nance   | Active Grants: 🗸 |               |              |
|-------------------|---------|------------------|---------------|--------------|
| Funding<br>Source | Grant # | Description      |               |              |
| ×                 |         | V                | Posting Date: |              |
|                   |         |                  |               | New Grant    |
|                   |         |                  |               | Master       |
|                   |         |                  |               | Line Items   |
|                   |         |                  |               | Projects     |
|                   |         |                  |               | Notes        |
|                   |         |                  |               | Contacts     |
|                   |         |                  |               | Transactions |
|                   |         |                  |               | Drawdowns    |
|                   |         |                  |               | Delete       |
|                   |         |                  |               | Reports      |

### **New Grant**

Select Funding Source from drop-down list.

Click *New Grant to enter the information for a newly created Grant. The following form displays.* 

Enter the new Grant Number.

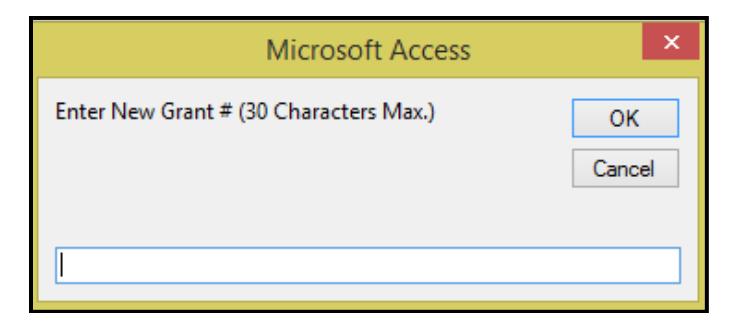

Click OK to continue to the information form or Cancel to return to the Grant Maintenance main screen.

| Microsoft Access     | × | ſ |
|----------------------|---|---|
| New grant # created. |   |   |
| ОК                   |   |   |

Click OK.

| Grant Maintenance                                        | Active Grants: 🔽                                                                                                    |                                                                                                    |
|----------------------------------------------------------|----------------------------------------------------------------------------------------------------|----------------------------------------------------------------------------------------------------|
| Funding<br>Source Grant #<br>F v NV-00999                | Description       Vew Grant     Vew Grant                                                                                                    |                                                                                                    |
| Description: New Grant<br>Application Date:              | Comment: Comment:                                                                                                    | New Grant<br>Master<br>Line Items<br>Projects                                                                                                    |
| ECHO #:                                                  | Amount Requested:<br>Eligible Cost:<br>Amount Awarded:<br>Allocated:<br>Grant Remaining:<br>Drawn Down:<br>Z Remaining:<br>X Remaining:<br>X Rem | Notes       Contacts       Transactions       L       L       L       L       L       L       L       L       L       L       L       L       L       Reports |
| Created: JRohrbaugh 9/21/2<br>Updated: JRohrbaugh 9/21/2 | 2016 11:42:47 AM FINGM_GrantMaintenanceForm 2016 11:55:59 AM FINGM_GrantMaintenanceForm                                                                                                    |                                                                                                    |

The system defaults to *New Grant* in the Description field. Highlight the default description and enter a Description for the Grant; press tab or enter. The new Description now displays in both Description field.

|                                      | Max Field |                          |                                                                                                    |
|--------------------------------------|-----------|--------------------------|----------------------------------------------------------------------------------------------------|
| Field                                | Size      | Data Type                | Description                                                                                                    |
| Funding Source                       |           |                          | Select the applicable source from the drop-down list.                                                                                                    |
| Grant #                              | 30        | Alpha/Numeric            | Select an existing grant from the drop-down list.<br>See below for instructions for adding a new grant.                                                                                             |
| Description                          | 100       | Alpha/Numeric            | This field will auto-populate based on the Grant selected.                                                                                                    |
| Posting Date                         |           | Date/Time                | Transactions and Drawdowns can be posted to<br>the General Ledger from Grant Management. The<br>date entered in this field will be the date that the<br>transaction is posted to the General Ledger |
|                                      |           |                          |                                                                                                    |
| Application Date                     |           | Date/Time                | Enter the Grant application date.                                                                                                    |
| Award Date                           |           | Date/Time                | applicable.                                                                                                    |
| Denied Date                          |           | Date/Time                | Enter the date the Grant was denied, if applicable.                                                                                                    |
| Closed Date                          |           | Date/Time                | When the Grant is closed, enter the date closed.                                                                                                    |
| Period Covered Start Date            |           | Date/Time                | Enter the starting date for the coverage period of the grant.                                                                                                    |
| Period Covered End Date              |           | Date/Time                | Enter the ending date for the coverage period of the grant.                                                                                                    |
| Comment                              | 255       | Alpha/Numeric            | Enter notes/comments as applicable. To enter additional lines of data, Hold down <i>Control</i> button <i>and hit Enter</i> .                                                                       |
| ECHO #                               | 15        | Alpha/Numeric            | Electronic Clearing House Operation number<br>provided by FTA for grant funding.                                                                                                    |
| Amount Requested                     |           | Currency                 | Enter the amount being requested.                                                                                                    |
| Eligible Cost                        |           | Currency                 | This field will auto-populate when Award<br>Transactions are entered and updated.                                                                                                    |
| Amount Awarded                       |           | Currencv                 | This field will auto-populate when Award<br>Transactions are entered and updated.                                                                                                    |
| Allocated & % Allocated              |           | Currency /<br>Percentage | These fields will auto-populate when Grant Funds are allocated to Projects and updated.                                                                                                    |
| Grant Remaining & %<br>Remaining     |           | Currency /<br>Percentage | These fields will auto-populate with the difference<br>between Amount Awarded and Allocated to a<br>Project or Projects.                                                                            |
| Drawn Down & % Drawn<br>Down         |           | Currency /<br>Percentage | These fields will auto-populate with the running total of the funds drawn down.                                                                                                    |
| Draw Down Remaining & %<br>Remaining |           | Currency/<br>Percentage  | These fields will auto-populate with the difference<br>between the Amount Awarded and the Amount<br>Drawn Down.                                                                                     |

### Master

Click *Master* to view or edit data for an existing Grant.

| Grant Maintenance     Active Grants: v       Funding<br>Source     Grant #     Description       F     2018 REVENUEVER/IDLESSF     2018 Revenue Veihicles (4 Orion Buses)     Pos     | ting Date:     |                      |              |
|----------------------------------------------------------------------------------------------------|----------------|----------------------|--------------|
| Description: 2018 Revenue Veihicles (4 Orion Buses) Comment:                                                                                                    |                |                      | New Grant    |
| Application Date: 8/1/2017                                                                                                    |                |                      | Master       |
| Award Date: 10/1/2017                                                                                                    |                |                      | Line Items   |
| Closed Date:                                                                                                    |                |                      | Projects     |
| Period Covered Start Date: 8/1/2017 🗃 Period Covered End Date: 12/31/2018                                                                                                    |                |                      | Notes        |
| ECHO #: Amount Requested:                                                                                                    | \$1,200,000.00 |                      | Contacts     |
| Eligible Cost:                                                                                                    | \$600,000.00   |                      | Transactions |
| Amount Awarded:                                                                                                    | \$600,000.00   |                      | Drawdowne    |
| Allocated:<br>Grant Benaining:                                                                                                    | \$600,000.00   | % Allocated: 100.00  | Diamuumis    |
| Drawn Down:                                                                                                    | \$600,000.00   | % Drawn Down: 100.00 | Delete       |
| Drawdown Remaining:                                                                                                    | \$0.00         | % Remaining: 0.00    | Reports      |
| Created:         Iday         10/19/2017 1:31:25 PM         FNGM_GrantMaintenanceForm           Updated:         Iday         10/19/2017 2:01:57 PM         FNGM_GrantMaintenanceForm |                | ,                    |              |

### Line Items

| Grant Maintena                   | nce             | Ac                            | ctive Grants: 🔽  |           |                     |           |   |                          |
|----------------------------------|-----------------|-------------------------------|------------------|-----------|---------------------|-----------|---|--------------------------|
| Funding<br>Source<br>F VNV-00999 | Grant #         | Desc<br>16 Operating Assistan | ription<br>ce    | V Posting | Date:               | Ŭ         |   |                          |
| Grant Eligible: Line             | \$0.00 Awarded: | \$0.00<br>Fiscal<br>Year      | Allocated: FPC # | \$0.00    | Remaining:          | \$0.00    | w | New Grant<br>Master      |
| 01.01.01 First Line Item         | Eligible:       | 2017 🗸                        | Allocated:       |           | Fundi<br>Remaining: | ng Delete |   | Line Items               |
| 01.01.02 Second Line Item        | Eligible:       | 2017 🗸 🛛                      | Allocated:       |           | Fundi<br>Remaining: | ng Delete |   | Notes                    |
|                                  | Eligible: [     | v                             | Allocated:       |           | Fundi<br>Remaining: | ng Delete |   | Contacts<br>Transactions |
|                                  |                 |                               |                  |           |                     |           |   | Drawdowns<br>Delete      |
| G                                |                 |                               |                  |           |                     |           |   | Reports                  |
|                                  |                 |                               |                  |           |                     |           |   |                          |
|                                  | Eligible:       |                               | Allocated:       |           | Remaining:          |           |   | -                        |

Click *Line Items* to enter individual line items if applicable for the selected Grant.

|             | Max Field |               |                                                       |  |
|-------------|-----------|---------------|-------------------------------------------------------|--|
| Field       | Size      | Data Type     | Description                                           |  |
| Line Item   | 6         | Numeric       | Enter the Grant Line Item number. (XX.XX.XX).         |  |
| Description | 50        | Alpha/Numeric | Enter a Line Item Description.                        |  |
| Fiscal Year |           | Numeric       | Select the Grant Fiscal Year from the drop-down list. |  |
| FPC#        | 15        | Alpha/Numeric | Enter the Financial Purpose Code.                     |  |
|             |           |               | This field will auto-populate when transactions are   |  |
| Eligible    |           | Currency      | entered and updated.                                  |  |
|             |           |               | This field will auto-populate when transactions are   |  |
| Allocated   |           | Currency      | entered and updated.                                  |  |
|             |           |               | This field will auto-populate when transactions are   |  |
| Remaining   |           | Currency      | entered and updated.                                  |  |

### Funding

Click *Funding* enter the 100% in the % field.

| Grant Maintenance |                            |                 |                 | 1                       | Active Grants: 🔽 | ]         |             |             |                       |
|-------------------|----------------------------|-----------------|-----------------|-------------------------|------------------|-----------|-------------|-------------|-----------------------|
| Fu<br>Sc<br>F     | nding<br>burce<br>NV-00999 | Grant #         | 🗸 2016 Op       | Des<br>perating Assista | cription<br>nce  | ✓ Posting | Date: 9/21/ | 2016 🗃      |                       |
| Grant<br>Line     | : Eligible:                | \$0.00 Awa      | rded:           | \$0.00<br>Fiscal        | Allocated:       | \$0.00    | Remaining:  | \$0.00      | Ne <del>w</del> Grant |
| Item              |                            | Description     |                 | Year                    | FPC #            |           |             |             | Master                |
| 01.01.01          | First Line Item            |                 |                 | 2017 🗸                  |                  |           | Fun         | ding Delete | Line Items            |
|                   |                            | E               | ligible:        |                         | Allocated:       |           | Remaining:  |             | Projects              |
| 01.01.02          | 2 Second Line Item         | -               |                 | 2017 🗸                  |                  |           | Fund        | ding Delete | Notes                 |
|                   |                            | E               | ligible:        |                         | Allocated:       |           | Remaining:  |             |                       |
|                   | 1                          |                 |                 |                         |                  |           | Fund        | ding Delete | Lontacts              |
|                   |                            | E               | ligible:        |                         | Allocated:       |           | Remaining:  |             | Transactions          |
|                   |                            |                 |                 |                         |                  |           |             |             | Drawdowns             |
|                   |                            |                 |                 |                         |                  |           |             |             | Delete                |
|                   |                            |                 |                 |                         |                  |           |             |             | Reports               |
| Record:           | H < 1 of 2 →               | H DE Ty No Filt | ligible: Search |                         | Allocated:       |           | Remaining:  |             |                       |

Once data is entered **X** out to return to the Grant Maintenance Form.

| Line Item #: 02.02.02 Fiscal Yea | ar: 2016 Eligible Amount:  | \$0.00 Line 4             |            |
|----------------------------------|----------------------------|---------------------------|------------|
| Funding<br>Source Grant #        | Debit<br>Div # Account # [ | Credit<br>Div # Account # |            |
| F 2016FEDERALGRANT               |                            | V V                       | Delete     |
|                                  | % 100.00 Funded: \$0.00    | Allocated:                | Remaining: |
|                                  |                            | ¥ ¥                       | Delete     |
| :                                | % Funded:                  | Allocated:                | Remaining: |
|                                  |                            |                           |            |
| Total                            | ls: 100.00 Funded: \$0.00  | ) Allocated:              | Remaining: |
| Record: H - I of 1 + H H         | K No Filter Search         |                           |            |

|                  | Max Field |               |                                                               |
|------------------|-----------|---------------|---------------------------------------------------------------|
| Field            | Size      | Data Type     | Description                                                   |
| Funding Source   | 1         | Alpha         | Select the applicable funding source from the drop-down list. |
| Grant #          |           | Alpha/Numeric | Select the applicable Grant Number from the drop-down list.   |
| Div #            | 4         | Alpha/Numeric | Optional Field.                                               |
| Debit Account #  | 10        | Alpha/Numeric | Optional Field.                                               |
| Div #            | 4         | Alpha/Numeric | Optional Field.                                               |
| Credit Account # | 10        | Alpha/Numeric | Optional Field.                                               |
| %                |           | Percentage    | Enter 100%.                                                   |

### Delete

Click *Delete* to delete the funding line item entered. Line item can only be deleted when Eligible, Allocated and Remaining are zero.

### Projects

Click *Projects* to allocate Grant funds to a Project or Projects (previously setup in PT: Project Tracking). Projects need to be assigned to the Grants prior to Allocation of Funds.

| Grant Mainten                   | ance         |                       | Active Grants:        | •              |             |                   |        |              |
|---------------------------------|--------------|-----------------------|-----------------------|----------------|-------------|-------------------|--------|--------------|
| Funding<br>Source<br>F VV-00999 | Grant #<br>3 | D 2016 Operating Assi | escription<br>istance |                | Posting Da  | ite: 🗾 🗃          |        |              |
| Project #                       |              | Project Description   | Line Item             | Fiscal<br>Year | Line<br>Src | Line Item Grant # |        | New Grant    |
| SAMPLE PROJECT                  | Sample Pr    | oject                 | 01.01.01 👽 F          | First Line     | ltem        |                   | Delete | Master       |
|                                 | I.           |                       |                       | 2017           | F NV-009    | 99                |        | Line Items   |
|                                 | Funded:      | Used:                 |                       | Labor: [       |             | Remaining:        |        | Projects     |
| SAMPLE PROJECT                  | Sample Pr    | oject                 | 01.01.02 👽 🖇          | Second L       | ine Item    |                   | Delete | Notes        |
|                                 | ,            |                       | 2                     | 2017           | F NV-009    | 99                |        | Contacts     |
|                                 | Funded:      | Used:                 |                       | Labor: [       |             | Remaining:        |        | Transactions |
|                                 | ¥            |                       |                       |                |             |                   | Delete | Drawdowns    |
|                                 | ,            |                       | Ĺ                     |                |             |                   |        | Delete       |
|                                 | Funded:      | Used:                 |                       | Labor: [       |             | Remaining:        |        | Reports      |
|                                 |              |                       |                       |                |             |                   |        |              |
|                                 |              |                       |                       |                |             |                   |        |              |
|                                 |              |                       |                       |                |             |                   |        |              |
|                                 | Funded:      | Used:                 |                       | Labor: [       |             | Remaining:        |        |              |
| Record: I 4 2 of 2              | • • • •      | No Filter Search      |                       |                |             |                   |        |              |

| Field               | Description                                                                                     |
|---------------------|-------------------------------------------------------------------------------------------------|
| Project #           | Select the applicable Project from the drop-down list. (Previously Setup in the Project Module. |
| Project Description | System defaults to the Description of the Project. The Description can be edited.               |
| Line Item           | Select the applicable Grant Line Item(s). Setup in the Line Items function.                     |
|                     | This field will be auto populated when the Line Item is allocated to the Project through        |
| Funded              | Transactions.                                                                                   |

| Field     | Description                                                                                                    |
|-----------|----------------------------------------------------------------------------------------------------|
| Used      | This field will be auto populated when the Project and Grant are assigned in AP, PO, manual cost entries in Projects or GL transactions. |
| Labor     | This field will be auto populated when the labor costs are entered on the Project.                                                       |
| Remaining | Calculated field – Funded minus Used minus Labor = Remaining.                                                                            |

### Notes

Click *Notes* to view and/or enter notes or documents pertaining to the selected Grant.

| Grant Maintenance           |            |                                                 | Active Grants: 🔽    |               |   |                                                                                                 |
|-----------------------------|------------|-------------------------------------------------|---------------------|---------------|---|-------------------------------------------------------------------------------------------------|
| Funding<br>Source<br>F VV-C | Grant #    | De                                              | scription<br>ance   | Posting Date: |   |                                                                                                 |
| Document Type:              | APL<br>AVL | Application Letter<br>Award Notification Letter | Existing Documents: |               | V | New Grant<br>Master<br>Line Items<br>Projects<br>Notes<br>Contacts<br>Transactions<br>Drawdowns |
|                             |            |                                                 |                     |               |   | Delete<br>Reports                                                                               |

To add a new note or attach a new document select the Document Type from the drop-down list.

| Grant Maintenance                 | Active Grants: 🔽                                                                                                    |                       |
|-----------------------------------|----------------------------------------------------------------------------------------------------|-----------------------|
| Funding Grant #                   | Description       V     2016 Operating Assistance     V     Posting Date:     Image: Control of the second second se |                       |
| Document Type: APL                | V C Existing Documents:                                                                                                    | Ne <del>w</del> Grant |
| PETER Application                 |                                                                                                    | Master                |
| Comment:                          |                                                                                                    | Line Items            |
|                                   |                                                                                                    | Projects              |
|                                   |                                                                                                    | Notes                 |
|                                   |                                                                                                    | Contacts              |
|                                   |                                                                                                    | Transactions          |
|                                   |                                                                                                    | Drawdowns             |
|                                   |                                                                                                    | Delete                |
| Created: JRohrbaugh               | 10/11/2017 1:30:54 PM FNGM_GrantMaintenanceForm                                                                                                    | Reports               |
| Record: H < 1 of 1 + H +B & No Fi | ter Search                                                                                                    |                       |

To add additional information to a selected Document Type, use the Record Arrows at the bottom of the form to create a new record.

| Field      | Max Field | Dete Turne    | Description                                                                                                    |
|------------|-----------|---------------|----------------------------------------------------------------------------------------------------|
| Field      | Size      | Data Type     | Description                                                                                                    |
|            |           |               | Mandatory Field. Enter a user defined reference for the note or                                                                         |
| Reference  | 20        | Alpha/Numeric | document being attached.                                                                                                    |
|            |           |               | Name of user, current date, and time automatically populate after clicking in the comment field. Enter notes pertaining to the selected |
| Comment    | 255       | Alpha/Numeric | Grant.                                                                                                    |
| Attachment |           |               | Right click in the field to attach a document. Utilize the Insert Object option. The document can also be attached as a link (Icon).    |

#### Direction for Insert Object:

|                                          | Subform •                  |                                                                                                    |                         |
|------------------------------------------|----------------------------|----------------------------------------------------------------------------------------------------|-------------------------|
| Vy.                                      | Filter By Selection        |                                                                                                    |                         |
|                                          | Filter Excluding Selection |                                                                                                    |                         |
|                                          | Eilter For:                |                                                                                                    |                         |
| $\mathbb{X}$                             | <u>R</u> emove Filter/Sort |                                                                                                    |                         |
| Ж                                        | Cu <u>t</u>                | File: Microsoft Word Document                                                                                                    |                         |
|                                          | <u>С</u> ору               | C Create New C:\Documents and Settings\jrohrbaugh\De                                                                                                    | skt                     |
| 8                                        | Paste                      | ⓒ Create from File Browse ☑ Link                                                                                                    | Cancel                  |
| Ą↓                                       | Sort <u>A</u> scending     |                                                                                                    | i Dispidy do Icon       |
| ${}^{\mathbb{Z}}_{\mathbb{A}}\downarrow$ | Sort <u>D</u> escending    |                                                                                                    |                         |
|                                          | Insert Object              | Result                                                                                                    | SampleAttachmen/<br>doc |
|                                          | Hyperlink •                | inserts an icon intro your document which represents the rile. The icon will be linked to the file so that changes to the file will be reflected in your document. |                         |
|                                          | Properties                 |                                                                                                    | Change Icon             |

Right Click in Attachment box. Select Insert Object. Microsoft Access window will display.

#### Click Create from File button.

#### Click Browse.

Locate the document or photo to be attached. Highlight the record.

Click OK.

File location will populate in the location box.

#### Click OK.

Document will display in the Attachment box.

Double Click on the attached document to view.

### Contacts

Click Contact to add contact information to the selected Grant.

| irant Mainten                  | ance          | Active Gran                           | ts: 🗸                |            |              |
|--------------------------------|---------------|---------------------------------------|----------------------|------------|--------------|
| Funding<br>Source<br>F VV-0099 | Grant #<br>19 | Description 2016 Operating Assistance | Posting Date:        | :          |              |
| #                              | Contact Name  | Relationship Ph                       | one Type Phone       | Ext Active | New Grant    |
| 7 1 John Johnson<br>Descript   | n<br>tion     | FTA 🗸 Direc                           | t 🗸 🏹 (800) 555-5555 | 1234       | Master       |
| Informati                      | ion:          | ,                                     |                      |            | Line Items   |
|                                |               |                                       | V 1                  |            | Projects     |
| Descript                       | tion          | Email:                                | ,                    |            | Notes        |
| Informati                      | ion:          |                                       |                      |            | Contacts     |
|                                | 1             |                                       |                      |            | Transactions |
|                                |               |                                       |                      |            | Drawdowns    |
|                                |               |                                       |                      |            | Delete       |
|                                |               |                                       |                      |            | Reports      |

|              | Max<br>Field |               |                                                               |
|--------------|--------------|---------------|---------------------------------------------------------------|
| Field        | Size         | Data Type     | Description                                                   |
| #            | 5            | Numeric       | Enter a number for each contact.                              |
| Contact Name | 30           | Alpha/Numeric | Enter the contact's name.                                     |
| Relationship |              |               | Selection the contact's relationship from the drop-down list. |
| Phone Type   |              |               | Select the contact's phone type from the drop-down list.      |
| Phone        | 10           | Numeric       | Enter the contact's phone number.                             |
| Ext          | 5            | Numeric       | Enter the contact's extension, if applicable.                 |
| Description  |              | Alpha/Numeric | Enter title or other descriptive information.                 |
| Email        | 30           | Alpha/Numeric | Enter the contact's email address.                            |
| Information  | 255          | Alpha/Numeric | Enter any notes about this contact.                           |

### **Transactions – Award**

Click Transactions to enter Award transactions for the Grant.

| Funding<br>Source Grant #           | Description               |                           |             |         |   |              |
|-------------------------------------|---------------------------|---------------------------|-------------|---------|---|--------------|
| F VV-00999                          | 2016 Operating Assistance | <b>Posting Date:</b> 10/1 | 1/2017 🇃    |         |   |              |
| Fransactions                        |                           | Fiscal Year               | 2018 🗸      |         |   | New Grant    |
| Fiscal<br>Date Type Line Item Year  | Description               | Reference #               | Amount      | Updated |   | Master       |
| 9/21/2016 🗃 3 🗸 01.01.01 🔽 2017     | First Line Item           |                           | \$75,000.00 |         | [ | Line Items   |
| Project #:                          | Src:                      | Grant #:                  |             |         |   | Projects     |
|                                     |                           | Enter GL Display GL       | Update      | Delete  |   | Notes        |
| 9/21/2016 3 V U1.01.02 V 2017       | Second Line Item          | Grant #:                  | \$75,000.00 | -       | [ | Contacts     |
|                                     | 510.                      | Enter GI Display GI       | Undate      | Delete  | [ | Transactions |
| 9/21/2016 🗃 1 🗸 01.01.01 🗸 2017     | First Line Item           |                           | \$75,000.00 |         |   | Drawdowns    |
| Project #: 1 Grant Amt Award - Post | to GL Src:                | Grant #:                  |             |         |   | Delete       |
| 4 Grant Allocated to a Pro          | ject                      | Enter GL Display GL       | Update      | Delete  |   | Reports      |
|                                     |                           |                           |             |         |   |              |
| Project #:                          | Src:                      | Grant #:                  |             |         |   |              |
| . ,                                 |                           | Enter GL Display GL       | Undate      | Delete  |   |              |

| Field       | Max Field<br>Size | Data Type     | Description                                               |
|-------------|-------------------|---------------|-----------------------------------------------------------|
| Date        |                   | Date          | Enter the Transaction Date.                               |
|             |                   |               | Select from the following transaction types:              |
|             |                   |               | 1 – Grant Awarded – Transaction posts to the GL**         |
|             |                   |               | 3 – Grant Awarded – Transaction does not post to the GL** |
| Туре        |                   | Numeric       | 4 – Grant Allocated – Allocates grant funds to a Project  |
| Line Item   |                   | Alpha/Numeric | Select the applicable line item from the drop-down list.  |
| Fiscal Year |                   |               | Auto-populates based on the Line Item selected.           |
|             |                   |               | Auto-populates based on the Line Item selected; the field |
| Description |                   |               | can be edited.                                            |
| Reference # | 20                | Alpha/Numeric | Enter User Defined Reference Number (optional field).     |
| Amount      |                   | Currency      | Enter the amount awarded for the selected line item.      |

### Enter GL

If Grants are posted to the General Ledger when awarded (Type 1), verify that a Posting Date and a Fiscal Year has been entered. Click *Enter GL.* Once information has been entered Click *Totals.* Balance will equal \$.00 as Debits & Credits must balance to zero.

|                |          |            | Tran | saction Amount: | \$75,000.00 | Debits:           | \$75,000.00     | Credits: | \$75,000.00 |  |
|----------------|----------|------------|------|-----------------|-------------|-------------------|-----------------|----------|-------------|--|
| Fiscal<br>Year | Div      | Account    | #    | Descriptio      | n           | Posting<br>Amount | Posting<br>Date | Batch #  | Tran #      |  |
| 2018           | CATA     | 1110000000 | ¥    | First Line Item |             | \$75,000.00       |                 |          |             |  |
| 2018           | CATA     | 4130101081 | ×    | First Line Item |             | (\$75,000.00)     |                 |          |             |  |
|                | <b>v</b> |            | V    |                 |             |                   |                 |          |             |  |
|                |          |            |      |                 |             |                   |                 |          |             |  |
|                |          |            |      |                 |             |                   |                 |          |             |  |
|                |          |            |      |                 |             |                   |                 |          |             |  |
|                |          |            |      |                 |             |                   |                 |          |             |  |
|                |          |            |      |                 |             |                   |                 |          |             |  |
|                |          |            |      |                 |             |                   |                 |          |             |  |
|                |          |            |      |                 |             |                   |                 |          |             |  |
|                |          |            |      |                 |             |                   |                 |          |             |  |
|                |          |            |      |                 | Balance:    | \$0.00            |                 |          | Totals      |  |

|                | Max Field |               |                                                                    |
|----------------|-----------|---------------|--------------------------------------------------------------------|
| Field          | Size      | Data Type     | Description                                                        |
| Fiscal Year    |           | Alpha/Numeric | Auto-Populates when Division is selected.                          |
| Div            | 4         | Alpha/Numeric | Select the General Ledger Division from the drop-down list.        |
|                |           |               | Select the General Ledger Account from the drop-down list.         |
| Account #      | 10        | Alpha/Numeric | Debit and Credit entries are required.                             |
|                |           |               | System defaults to the Description on the Transaction form. The    |
| Description    | 50        | Alpha/Numeric | Description can be edited.                                         |
| Posting Amount |           | Currency      | Enter the amount of the line item award.                           |
| Posting Date   |           | Date          | This field will be auto populated when the transaction is updated. |
| Batch #        |           |               | This field will be auto populated when the transaction is updated. |
| Tran #         |           |               | This field will be auto populated when the transaction is updated. |

\*\*Both the debit and credit posting Divisions and Accounts must be selected. Typical general ledger entries for **Type 1** transactions are a debit to grants receivable and a credit to revenue.

Updating a **Type 1** transaction creates a journal entry and updates the Grant Awarded field on the Master form. Other fields that will be affected are Allocation Remaining and Grant Remaining.

| Fiscal<br>Year     Div     Account #     Description     Posting<br>Amount     Posting<br>Date     Batch #     Tran #       2018     CATA 1110000000     First Line Item     \$750,000.00 |                                                                                      |
|----------------------------------------------------------------------------------------------------|--------------------------------------------------------------------------------------|
| 2018         CATA v 111000000         v First Line Item         \$750,000.00            *         v         v                                                                             | Fiscal Posting Posting<br>Year Div Account # Description Amount Date Batch # Tran #  |
|                                                                                                    | 2018         CATA [1110000000         First Line Item         \$750,000.00         [ |
|                                                                                                    |                                                                                      |

If entry is out of balance, the following warning messages will display.

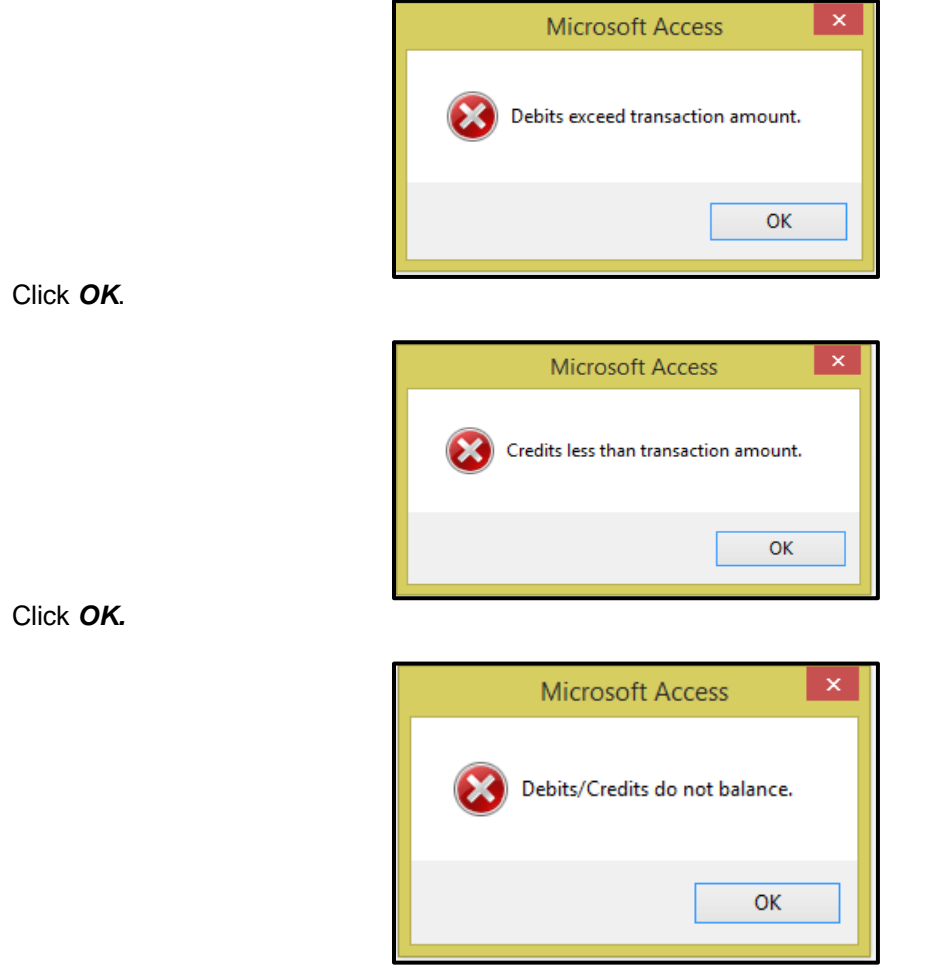

Click OK.

### **Display GL**

Click *Display GL* to view the General Ledger entries after a transaction has been updated.

|                |      |            | Transaction Amount: | \$75,000.00 |             |                 |         |        |
|----------------|------|------------|---------------------|-------------|-------------|-----------------|---------|--------|
| Fiscal<br>Year | Div  | Account #  | Description         | Debits      | Credits     | Posting<br>Date | Batch # | Tran # |
| 2018           | CATA | 1110000000 | First Line Item     | \$75,000.00 |             |                 |         |        |
| 2018           | CATA | 4130101081 | First Line Item     |             | \$75,000.00 |                 |         |        |
|                |      |            |                     |             |             |                 |         |        |

### Update

Click *Update* to update the line item.

If Grants are **not** posted to the General Ledger when awarded (**Type Code 3**), Posting Date and Fiscal Year are not necessary.

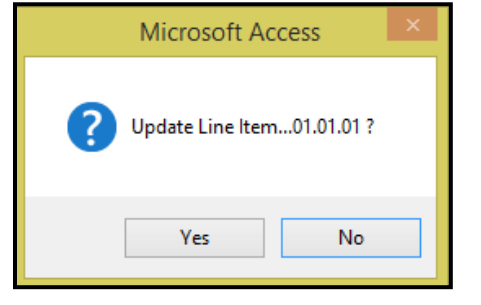

Click Yes to continue or No to cancel.

| Microsoft Access  |
|-------------------|
| Update Completed. |
| ОК                |

Click OK.

Updating a **Type 3** transaction updates the Grant Awarded field on the Master form. Other fields that will be affected are Allocation Remaining and Grant Remaining.

### **Transactions - Allocation**

The *Transactions* button is also used to allocate funds to a specific project or projects.

Select Type Option #4 Project. Choose a Line Item from the drop-down and enter the Amount. The reference number is optional. Select a project from drop-down list.

NOTE: Project(s) must be assigned to the grant prior to entering allocation transactions.

| Grant Mai                   | ntenance                |                  |                  | Active 6                    | àrants: 🔽 | ] |            |           |            |         |          |                     |
|-----------------------------|-------------------------|------------------|------------------|-----------------------------|-----------|---|------------|-----------|------------|---------|----------|---------------------|
| Funding<br>Source<br>F      | <b>Grant</b><br>₩-00999 | #                | 2016 Operatin    | Description<br>g Assistance | 1         |   | Vostin     | g Date:   | Ĭ          |         |          |                     |
| Transaction<br>Date         | NS<br>Type Linelter     | Fiscal<br>n Year | Di               | escription                  |           |   | Reference  | :e #      | Amount     | Updated | <b>A</b> | New Grant<br>Master |
| 9/21/2016 iii<br>Project #: | 3 🗸 01.01.01            | 2017             | First Line Item  |                             | Src:      | _ | Grant #:   |           | \$75,000.1 |         |          | Line Items          |
|                             | 1                       |                  |                  |                             | ļ         |   | Enter GL   | Display G | L Update   | Delete  |          | Projects            |
| 9/21/2016 🍯                 | 3 🗸 01.01.02            | 2017             | Second Line Item |                             |           |   |            |           | \$75,000.0 | JO 🔽    |          | Notes               |
| Project #:                  |                         | ~                |                  |                             | Src:      |   | Grant #:   |           |            |         |          | Contacts            |
|                             |                         |                  |                  |                             |           |   | Enter GL   | Display G | L Update   | Delete  |          | Transactions        |
| 11/9/2016 🏢                 | 4 🗸 01.01.01            | 2017             | First Line Item  |                             |           |   |            |           | \$75,000.0 | 00      |          | Drawdowns           |
| Project #:                  | SAMPLE PROJECT          | 🗸 S              | ample Project    |                             | Src:      | F | Grant #: N | V-00999   |            |         |          | Delete              |
|                             |                         |                  |                  |                             |           |   | Enter GL   | Display G | L Update   | Delete  | ]        | Reports             |
|                             | ×                       | <b>v</b>         |                  |                             |           |   |            |           |            |         |          |                     |
| Project #:                  |                         | V                |                  |                             | Src:      |   | Grant #:   |           |            |         |          |                     |
|                             |                         | ļ                |                  |                             |           |   | Enter GL   | Display G | L Update   | Delete  |          |                     |
|                             |                         |                  |                  |                             |           |   |            |           |            |         |          |                     |
| Record: 14 4 4              | of 4 → ► ►              | No Filt          | er Search        |                             |           |   |            |           |            |         | · ·      |                     |

|             | Max Field |               |                                                                 |
|-------------|-----------|---------------|-----------------------------------------------------------------|
| Field       | Size      | Data Type     | Description                                                     |
| Date        |           | Date          | Enter the Transaction Date.                                     |
|             |           |               | Select from the following transaction types.                    |
| Туре        |           | Numeric       | 4 – Grant Allocated – Allocates grant funds to a Project.       |
| Line Item   |           | Alpha/Numeric | Select the applicable line item from the drop-down list.        |
| Fiscal Year |           |               | Auto-populates based on the Line Item selected.                 |
|             |           |               | Auto-populates based on the Line Item selected. The field       |
| Description |           |               | can be edited.                                                  |
| Reference # | 20        | Alpha/Numeric | Enter User Defined Reference Number (optional field).           |
|             |           |               | Enter the amount being allocated to the Project for each line   |
| Amount      |           | Currency      | item.                                                           |
|             |           |               | Select the Project from the drop-down list. Only Projects       |
| Project #   |           |               | assigned to the selected grant will be available for selection. |
| Source      |           |               | Auto-populates based on the Project selected.                   |
| Grant #     |           |               | Auto-populates based on the Project selected.                   |

Click Update to update the Project allocation to the line item.

Click **Delete** to delete entries that have not been updated for the applicable transaction line.

Once updated the amount allocated will be reflected on the Grant Master screen.

| Grant Maintenance<br>Funding<br>Source Grant #                                                                                                    | Active Grants:<br>Description<br>V 2016 Operating Assistance<br>Posting Date:                                                                                                    |                                                            |
|----------------------------------------------------------------------------------------------------|----------------------------------------------------------------------------------------------------|------------------------------------------------------------|
| Description: 2016 Operating Assistance<br>Application Date: 12/7/2015<br>Award Date: 12/15/2015<br>Denied Date:<br>Closed Date:<br>Period Covered Start Date: 1/1/2016 | Period Covered End Date: 12/31/2016                                                                                                    | New Grant<br>Master<br>Line Items<br>Projects<br>Notes     |
| ECHO #:                                                                                                    | Amount Requested:       \$150,000.00         Eligible Cost:       \$150,000.00         Amount Awarded:       \$150,000.00         Allocated:       \$75,000.00         Grant Remaining:       \$75,000.00         Drawn Down:       \$0.00         X Bemaining:       \$150,000.00         X Remaining:       \$2,000         X Bemaining:       \$10,000         X Remaining:       \$100,000 | Contacts<br>Transactions<br>Drawdowns<br>Delete<br>Reports |
| Created:         JRohrbaugh         9/21/2016           Updated:         JRohrbaugh         11/9/2016                                                                  | 11:42:47 AM FNGM_GrantMaintenanceForm<br>5 4:51:36 PM FNGM_GrantMaintenanceForm                                                                                                    |                                                            |

### Drawdown

Click **Drawdowns** to record the drawdowns for the selected Grant. (Monies received or monies requested). Enter the GL Posting Date to reflect the date the transaction will impact the General Ledger accounts.

| Grant Mainte         | nance                                 |                   | Active Grants: 🖌           |                        |              |           | K     |          |
|----------------------|---------------------------------------|-------------------|----------------------------|------------------------|--------------|-----------|-------|----------|
| Funding<br>Source    | Funding<br>Source Grant # Description |                   |                            |                        |              |           |       |          |
| F V FEDGF            | BANT1                                 | Federal Grant #1  | V Pos                      | ting Date: 11/         | 13/2017 🗃    |           | Ľ     |          |
| Drawdowns            |                                       |                   |                            | _                      |              |           | A New | / Grant  |
| GL Division #: 00    | #: 345678912                          | Bank of Ame       | rica Grant Funding Account | Last State             | Fiscal Year: | //30/2017 | M     | aster    |
| Date Tup             | Fisc                                  | al<br>Beference # | Description                |                        | Amount       | Undated   | Line  | e Items  |
| 11/10/2017 🗃 2       | 11/10/2017 a) 2 01.01.01 2017 DD #2   |                   | Grant Amount Draw Down     | Grant Amount Draw Down |              |           | Pro   | ojects   |
| Project              | #: PROJECT 1                          | Project #1        | Src: F                     | Grant #: FEDG          | RANT1        |           | N     | otes     |
| Request #:           | Echo #:                               |                   | Enter G                    | Display GL             | . Update     | Delete    | Co    | ntacts   |
| 11/10/2017 🇃 2 🕻     | 02.01.01 👽 2017                       | DD #2             | Grant Amount Draw Down     |                        | \$500.00     | •         | Trans | sactions |
| Project              | #: PROJECT 1                          | Project #1        | Src: F                     | Grant #: FEDG          | RANT1        |           | Draw  | vdowns   |
| Request #:           | Echo #:                               |                   | Enter Gl                   | Display GL             | . Update     | Delete    | De    | elete    |
| 11/10/2017 🇃 2 🕻     | 03.01.01 👽 2017                       | DD #2             | Grant Amount Draw Down     |                        | \$1,000.00   | •         | - Be  | ports    |
| Project              | #: PROJECT 1                          | Project #1        | Src: F                     | Grant #: FEDG          | RANT1        |           |       |          |
| Request #:           | Echo #:                               |                   | Enter G                    | Display GL             | . Update     | Delete    |       |          |
| 11/10/2017 🇃 2 🕻     | 04.01.01 👽 2017                       | DD #2             | Grant Amount Draw Down     |                        | \$500.00     | •         | _     |          |
| Project              | #: PROJECT 1                          | Project #1        | Src: F                     | Grant #: FEDG          | RANT1        |           |       |          |
|                      |                                       |                   |                            | Total:                 | \$52,700.00  |           | Ŧ     |          |
| Record: 14 - 1 of 10 | No 🕅 No                               | Filter Search     |                            |                        |              |           |       |          |

The system will allow for 2 different options for creating the draw down entry.

**Option #1** When the draw down impacts the Checking Account this option will create a journal entry and write to the bank reconciliation form. Table #1 reflects the information required for this type of draw down transaction.

| Field               | Max Field<br>Size | Data Type     | Description                                                                                        |
|---------------------|-------------------|---------------|----------------------------------------------------------------------------------------------------|
| Checking Account    |                   |               | Select the checking account from the drop-down were the grant funds will be deposited.             |
| Last Statement Date |                   |               | Auto populates based on the last statement date.                                                   |
| GL Division #       |                   |               | Auto populates to the division associated with the checking account selected.                      |
| GL Account #        |                   |               | Auto populates to the General Ledger<br>Account associated with the checking account selected.     |
| Fiscal Year         |                   |               | Select the fiscal year from the drop-down box. The fiscal year is used to validate the GL account. |
| Date                |                   | Date          | Enter Drawdown date.                                                                               |
| Туре                |                   |               | System Defaults to <b>2-</b> Grant Amount Drawdown.                                                |
| Line Item           |                   |               | Select the Line Item from the drop-down list.                                                      |
| Fiscal Year         |                   |               | Auto populates when the line item is entered.                                                      |
| Reference #         | 20                | Alpha/Numeric | Mandatory field: Enter user defined reference number.                                              |
| Description         | 20                | Alpha/Numeric | Defaults "Grant Amount Draw Down." Field can be edited.                                            |
| Amount              |                   | Currency      | Enter the amount of the drawdown.                                                                  |
| Updated             |                   |               | Checkmark will populate once record is updated.                                                    |
| Project #           |                   |               | Select applicable Project from drop-down.                                                          |
| Request #           | 5                 | Numeric       | Optional field: Enter the draw down request number                                                 |
| Echo #              | 20                | Alpha/Numeric | Optional field: Enter the Echo number assigned to the drawdown.                                    |

# Grant Management User Guide Enter GL

Click *Enter GL* to enter the General Ledger account numbers impacted by the drawdown.

Click *Totals* to verify that Debits & Credits equal the same amount, making sure the transaction is in balance.

| 10 |                | FNGM_GrantMaintSourceObjectSubForm |            |                        |             |                   |                 |          |             |   |   |  |
|----|----------------|------------------------------------|------------|------------------------|-------------|-------------------|-----------------|----------|-------------|---|---|--|
| Г  |                |                                    | Trar       | nsaction Amount:       | \$50,000.00 | Debits:           | \$50,000.00     | Credits: | \$50,000.00 | [ | - |  |
|    | Fiscal<br>Year | Div                                | Account #  | Description            |             | Posting<br>Amount | Posting<br>Date | Batch #  | Tran #      |   | _ |  |
|    | 2018           | 00 🗸 1                             | 410001 🗸 🗸 | Grant Amount Draw Down |             | \$50,000.00       |                 |          |             |   |   |  |
|    | 2018           | 00 🗸 4                             | 000010 🗸   | Grant Amount Draw Down |             | (\$50,000.00)     |                 |          |             |   |   |  |
| Γ  | · [            |                                    | ¥          | [                      |             |                   |                 |          |             |   |   |  |
|    |                |                                    |            |                        |             |                   |                 |          |             |   |   |  |
|    |                |                                    |            |                        | Balance:    | \$0.00            | Ī               |          | Totals      |   | - |  |
| R  | ecord: I4      | 4 3 of 3                           |            | lo Filter Search       |             |                   |                 |          |             |   |   |  |
|    |                |                                    |            |                        |             |                   |                 |          |             |   |   |  |

| Field          | Max Field<br>Size | Data Type     | Description                                                            |
|----------------|-------------------|---------------|------------------------------------------------------------------------|
| Fiscal Year    |                   |               | Auto-Populates based on the fiscal year selected on the main form.     |
| Div            |                   |               | Select the GL Division for the drawdown entry from the drop-down list. |
|                |                   |               | Select the General Ledger account for the drawdown entry from          |
| Account #      |                   |               | the drop-down list.                                                    |
|                |                   |               | Automatically populates with Grant Amount Drawdown. The                |
| Description    | 50                | Alpha/Numeric | Description can be edited.                                             |
| Posting Amount |                   | Currency      | Enter the amount of the drawdown.                                      |
| Posting Date   |                   | Date          | This field will auto-populate when the transaction is updated.         |
| Batch #        |                   | Numeric       | This field will auto-populate when the transaction is updated.         |
| Tran #         |                   | Numeric       | This field will auto-populate when the transaction is updated.         |

\*\*Both the debit and credit posting Divisions and Accounts must be selected. Typical general ledger entries for **Type 2** transactions are a debit to cash and a credit to revenue. If the grant was posted to the general ledger when it was awarded, the credit entry for a **Type 2** transaction would be to a receivable account.

### **Display GL**

Click **Display GL** to view the General Ledger Accounts associated with the line item selected for the drawn down transaction.

#### Grant Management User Guide

**Option #2** If, the drawdown will not impact the Checking Account the drawdown is only being recorded in Grant Management Module.

| Grant Maintenance           |                            | Active Grants: 🗸       |                  |              |
|-----------------------------|----------------------------|------------------------|------------------|--------------|
| Funding<br>Source Grant #   | De                         | escription             |                  |              |
| F FEDGRANT1                 | Federal Grant #1           | Posting Date: 11       | 1/13/2017 🗃      |              |
| Drawdowns                   |                            |                        |                  | New Grant    |
| GL Division #: GL Accou     | Int #:                     | Last Sta               | Tiscal Year:     | Master       |
| Date Type Line Item         | Fiscal<br>Year Reference # | Description            | Amount Updated   | Line Items   |
| 11/10/2017 2 01.01.01       | 2017 DD #2                 | Grant Amount Draw Down | \$3,000.00       | Projects     |
| Project #: PROJECT 1        | Project #1                 | Src: F Grant #: FED    | GRANT1           | Notes        |
| Request #: Echo #:          |                            | Enter GL Display 6     | GL Update Delete | Contacts     |
| 11/10/2017 🗃 2 🗸 02.01.01 🗸 | 2017 DD #2                 | Grant Amount Draw Down | \$500.00         | Transactions |
| Project #: PROJECT 1        | Project #1                 | Src: F Grant #: FED    | GRANT1           | Drawdowns    |
| Request #: Echo #:          |                            | Enter GL Display 6     | GL Update Delete | Delete       |
| 11/10/2017 🗃 2 🗸 03.01.01 🗸 | 2017 DD #2                 | Grant Amount Draw Down | \$1,000.00       | Reports      |
| Project #: PROJECT 1        | Project #1                 | Src: F Grant #: FED    | GRANT1           |              |
| Request #: Echo #:          |                            | Enter GL Display 6     | ùL Update Delete |              |
| 11/10/2017 🗃 2 🗸 04.01.01 🗸 | 2017 DD #2                 | Grant Amount Draw Down | \$500.00         |              |
| Project #: PROJECT 1        | Project #1                 | Src: F Grant #: FED    | GRANT1           |              |
|                             |                            | Total:                 | \$52,700.00      | <b>v</b>     |
| Record: H 🚽 1 of 10 🕨 H 👫 🍢 | No Filter Search           |                        |                  |              |

| Field               | Max Field | Data Type     | Description                                           |
|---------------------|-----------|---------------|-------------------------------------------------------|
| Field               | 3120      | Data Type     | Leave Blank if drawdown is not impacting the          |
| Checking Account    |           |               | Checking Account at this time.                        |
| Last Statement Date |           |               | Field will be blank.                                  |
| GL Division #       |           |               | Field will be blank.                                  |
| GL Account #        |           |               | Field will be blank.                                  |
| Fiscal Year         |           |               | Field will be blank.                                  |
| Date                |           | Date          | Enter Drawdown Date.                                  |
| Туре                |           |               | System Defaults to <b>2</b> – Grant Amount Drawdown.  |
| Line Item           |           |               | Select the Line Item from the drop-down list.         |
| Fiscal Year         |           |               | Auto-populates.                                       |
|                     |           |               | Mandatory field: Enter user defined reference         |
| Reference #         | 20        | Alpha/Numeric | number.                                               |
|                     |           |               | Defaults to Grant Amount Draw Down. This field can    |
| Description         | 20        | Alpha/Numeric | be edited.                                            |
| Amount              |           | Currency      | Enter the amount of the Drawdown.                     |
|                     |           |               | This box will be checked and the transaction locked   |
| Updated             |           |               | down once the update process is completed.            |
| Project #           |           |               | Select the applicable Project from the drop-down list |
| Request #           | 5         | Numeric       | Optional field: Enter the draw down request number.   |
|                     |           |               | Optional field: Enter the Echo number assigned to     |
| Echo #              | 20        | Alpha/Numeric | the drawn down.                                       |

Both Option #1 & #2 will need to be updated.

**Option #1:** Once updated the system then creates journal entries based on the posting date entered.

**Option #2:** Will update only the Grant Management drawdown amount. No journal entries will be created. Once funds need to be deposited into the applicable bank account, entries can be made either through Accounts Receivable or by Journal Entries.

Enter the General Ledger posting date and fiscal year.

#### Update

Click **Update** to update the transaction to Grant Management drawdown amount and General Ledger if applicable.

| Grant Mainter      | nance           |                   | Active Grants: 🗸      |                    |              |         |              |
|--------------------|-----------------|-------------------|-----------------------|--------------------|--------------|---------|--------------|
| Funding<br>Source  | Grant #         | Des               | scription             |                    |              |         |              |
| F V PTFUNI         | DING20171024    | Remodel Restrooms | Y                     | Posting Date:      | <b>W</b>     |         |              |
| Drawdowns          |                 |                   |                       |                    |              |         | New Grant    |
| Checking Account # | <b>t</b> :      | ~                 |                       | Last Statem        | ent Date:    |         |              |
| GL Division #:     | GL Account #:   |                   |                       |                    | Fiscal Year: |         | Master       |
|                    | Fiscal          |                   |                       |                    |              | ¥       | Line Items   |
| Date Type          | Line Item Year  | Reference #       | Descrip               | otion              | Amount       | Updated | D. i. e      |
| 10/6/2017 🗃 2 🗸    | 01.01.01 👽 2018 | Draw              | Grant Amount Draw Dow | n 🛛                | \$50,000.00  | •       | Projects     |
| Project            | #: TEST         | PTGrant Test      | Src:                  | F Grant #: PTFUND  | ING20171024  |         | Notes        |
| Request #: 1       | Echo #:         | I                 | E                     | nter GL Display GL | Update       | Delete  | Contacts     |
| 10/6/2017 🍯 2 🗸    | 01.01.02 👽 2018 | Draw2             | Grant Amount Draw Dow | n                  | \$50,000.00  |         | Transactions |
| Project            | #: TEST         | PTGrant Test      | Src:                  | F Grant #: PTFUND  | ING20171024  |         | Drawdowns    |
| Request #: 1       | Echo #:         |                   | E                     | nter GL Display GL | Update       | Delete  | Delete       |
| i 🗸 🗸              |                 |                   |                       |                    |              |         | Reports      |
| Project            | #:              | ¥                 | Src:                  | Grant #:           |              |         |              |

The following message displays.

| Microsoft Access           | × |
|----------------------------|---|
| Update Line Item01.01.01 ? |   |
| Yes No                     |   |

Click **Yes** to update the Line Item transaction to the General Ledger or **No** to return to the Grant Maintenance form.

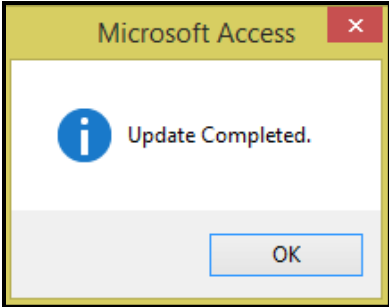

Click **OK** on the confirmation message.

### Delete

Click **Delete** to delete to delete the Line Item prior to updating. Once the record has been updated the line item cannot be deleted. If line item has been updated, then the procedure to remove the line item transaction will be to enter a reversing entry against the line item entered and updated.

### Delete

Grants are closed by entering a date in the Closed Date once date is entered Click Delete.

Click **Yes** to Delete the Grant # and all related records for the Grant stated on the confirmation message or **No** to return to the Grant Maintenance form.

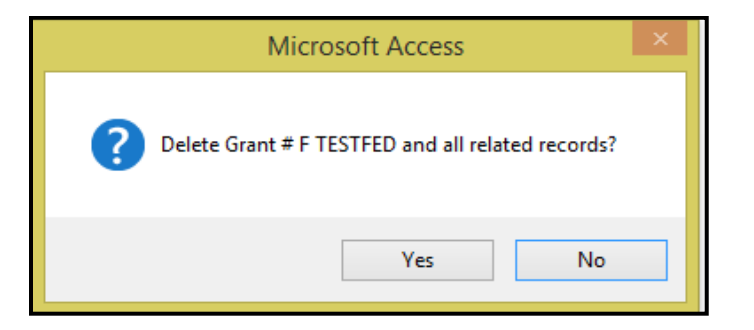

Click Yes to delete the Grant or No to return to the Grant Maintenance form.

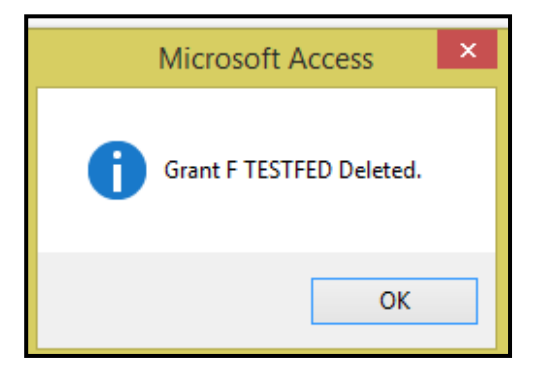

Click OK.

### Reports

Select a Funding Source from the drop-down options and a Grant from the Grant # drop-down options.

| Grant Maintenaı   | nce         | Active Grants: 🗸          |                         |              |  |  |  |  |  |
|-------------------|-------------|---------------------------|-------------------------|--------------|--|--|--|--|--|
| Funding<br>Source | Grant #     | Description               |                         |              |  |  |  |  |  |
| F 🗸 NV-00999      | <b>v</b>    | 2016 Operating Assistance | Verify Date: 10/11/2017 |              |  |  |  |  |  |
| Print Options     |             |                           |                         | New Grant    |  |  |  |  |  |
|                   | Master      |                           |                         | Master       |  |  |  |  |  |
|                   | Line Items  |                           |                         | Line Items   |  |  |  |  |  |
|                   | Funding     |                           |                         | Projects     |  |  |  |  |  |
|                   | Projects    |                           |                         |              |  |  |  |  |  |
|                   | Transaction | 15                        |                         | Notes        |  |  |  |  |  |
|                   | Drawdowns   |                           |                         | Contacts     |  |  |  |  |  |
|                   | Notes       |                           |                         | Transactions |  |  |  |  |  |
|                   | Contacts    |                           | Print                   | Drawdowns    |  |  |  |  |  |
|                   |             |                           |                         | Delete       |  |  |  |  |  |
|                   |             |                           |                         | Reports      |  |  |  |  |  |

Click *Reports* to view the report options available to view and/or printed.

Select any or all the options. Click *Print* to preview the report on the screen. Use Windows File/Print to print the reports.

|            |                |         |          |                    |                                |      |           | G                      | rant Inquir       | y Report     |                    |              |               |            |
|------------|----------------|---------|----------|--------------------|--------------------------------|------|-----------|------------------------|-------------------|--------------|--------------------|--------------|---------------|------------|
| Grant #. P | TFUND          | NG20    | 171024   |                    |                                | De   | script    | tion: Remodel Restroon | ns                |              | Echo #:            |              |               | ] Inactive |
| Applicatio | n Date:        | 7/31/2  | 017      | Award              | d Date: 9/20/2017 Denied Date: |      | Closed Da | ate:                   | Amount Requested: | \$100,000.00 |                    |              |               |            |
| Period C   | overed         | Start D | Date: 1  | 0/1/2017           | Per                            | riod | Cover     | ed End Date: 9/30/2018 | B ECHO#:          |              | Eligible Cost:     | \$100,000.00 |               |            |
| Created:   | day            |         |          |                    | 10/24/2                        | 2017 | 9:19:0    | 2 AM FNPT_GrantMaint   | tenanceForm       |              | Amount Awarded:    | \$100,000.00 |               |            |
| Updated:   | day            |         |          |                    | 10/24/2                        | 2017 | 1:55:0    | 3 PM FNGM_GrantMain    | ntenanœForm       |              | Allocated:         | \$100,000.00 | % Allocated:  | 100.00     |
| Commen     | ts:            |         |          |                    |                                |      |           |                        |                   |              | Grant Remaining:   | \$0.00       | % Remaining:  | 0.00       |
|            |                |         |          |                    |                                |      |           |                        |                   |              | Drawn Down:        | \$100,000.00 | % Drawn Down: | 100.00     |
|            |                |         |          |                    |                                |      |           |                        |                   | D            | rawdown Remaining: | \$0.00       | % Remaining:  | 0.00       |
| Activity   | Line           | Iten    | ns       |                    |                                |      |           |                        |                   |              |                    |              |               |            |
| Line Item  | Descr          | iption  |          |                    |                                |      |           | FPC #                  | Fiscal<br>Year    | Eligibl      | e Allocated        | Remaining    |               |            |
| 01.01.01   | Men's F        | Room    |          |                    |                                |      |           |                        | 2018              | \$50,000.00  | \$50,000.00        | \$0.00       |               |            |
| 01.01.02   | Ladies         | Room    |          |                    |                                |      |           |                        | 2018              | \$50,000.00  | \$50,000.00        | \$0.00       |               |            |
|            |                |         |          |                    |                                |      |           |                        | Totals:           | \$100,000.00 | \$100,000.00       | \$0.00       |               |            |
| Fundin     | g              |         |          |                    |                                |      |           |                        |                   |              |                    |              | -             |            |
| Line Item  | Fiscal<br>Year | Src     | Grant    | #                  |                                |      |           | %                      | Funded            | Allocated    | Remaining          |              |               |            |
| 01.01.01   | 2018           | F       | PTFU     | NDING20            | 0171024                        |      |           | 100.00                 | \$50,000.00       | \$50,000.00  | \$0.00             |              |               |            |
| 01.01.02   | 2018           | F       | PTFU     | NDING20            | 171024                         |      |           | 100.00                 | \$50,000.00       | \$50,000.00  | \$0.00             |              |               |            |
|            |                |         |          |                    |                                |      |           | Totals:                | \$100,000.00      | \$100,000.00 | \$0.00             |              |               |            |
| Project    | S              |         |          |                    |                                |      |           |                        |                   |              |                    |              |               |            |
| Project#   |                |         | Li       | ne Item            | Fiscal<br>Year                 | Sn   | c Gra     | int #                  |                   | Funded       | Used               | Labor        | Remaining     |            |
| TEST       |                |         | PT<br>01 | Grant Te           | ≥st<br>2018                    | F    | PTF       | FUNDING20171024        |                   | \$50,000.00  | \$0.00             | \$0.00       | \$50,000.00   |            |
| TEST       |                |         | PT<br>01 | Grant Te<br>.01.02 | ≥st<br>2018                    | F    | PTF       | UNDING20171024         |                   | \$50,000.00  | \$0.00             | \$0.00       | \$50,000.00   |            |
|            |                |         |          |                    |                                |      |           |                        | Totals:           | \$100,000.00 | \$0.00             | \$0.00       | \$100,000.00  |            |

# **Grant Allocation Report**

Click *Grant Allocation Report* to view and/or print all transactions that have been paid using the selected grant. The report will only populate the expenses that have been entered using the selected grant.

|                                                | Grant Management                                                                                                   |    |      |  |  |  |  |  |  |  |  |
|------------------------------------------------|----------------------------------------------------------------------------------------------------|----|------|--|--|--|--|--|--|--|--|
| 1 Gr<br>2 Gr<br>3 Gr<br>4 Pr<br>15 Gr<br>16 Re | ant Maintenance<br>ant Allocation Report<br>ant Inquiry<br>ojects<br>ant Maintenance Setup<br>aturn to Procurement |    |      |  |  |  |  |  |  |  |  |
| ◀ E<br>Vsr                                     | nter your selection:<br>α 09.06 [1/10/2017]   Iday FNLV42                                                          | GM | Find |  |  |  |  |  |  |  |  |

### Display

Select the Funding Source and Grant # from the drop-down options.

Click *Display* to view all costs associated with the grant # selected. No changes can be made from this form.

#### Grant Management User Guide

| Grant Allocation                       | Funding<br>Source         | Grant<br>2018REVENUEVEHIC         | <b>#</b><br>201 | De<br>8 Revenue Veihio    | <b>scription</b><br>Hes (4 Orion Buses) | ¥ [      | ] All Grants |         |
|----------------------------------------|---------------------------|-----------------------------------|-----------------|---------------------------|-----------------------------------------|----------|--------------|---------|
| Grant #                                | Line #                    | Fiscal<br>Year Due Date           | Project #       | Div #                     | Reference #                             |          | Amount       | Display |
| 2018REVENUEVEHICLESF<br>Src: F Line It | 01.01.18  <br>em Grant #: | 2018 10/19/2017<br>2018REVENUEVEH | BUS PURCHASE 20 | 018 10 Tra<br>Orion Buses | vel2                                    | DI       | \$546.00     | Print   |
| Vendor #: 00000017                     | Vendor :                  | Orion Parts Division              |                 | )esc:                     |                                         |          |              |         |
| 2018REVENUEVEHICLESF                   | 01.01.18                  | 2018 10/19/2017                   | BUS PURCHASE 20 | 018 10 CC:                | 20171030                                | DI       | \$653.25     |         |
| Src: F Line It                         | em Grant #:               | 2018REVENUEVER                    | HICLESF 2       | Orion Buses               |                                         |          |              |         |
| Vendor #: 00000017                     | Vendor :                  | Orion Parts Division              |                 | Desc: Travel Exp          | ense Colton Orion                       |          |              |         |
|                                        |                           |                                   |                 |                           |                                         |          |              |         |
|                                        |                           |                                   |                 |                           |                                         | Tatalı 🗆 | ¢1 100 0E    |         |

### Print

Click *Print* to print a report showing all the costs associated with the grant # selected.

|               | A/P Grant Allocation Report |               |                              |                 |                  |    |                            |                      |  |  |  |
|---------------|-----------------------------|---------------|------------------------------|-----------------|------------------|----|----------------------------|----------------------|--|--|--|
| Due<br>Date   | Project#                    | Vendor#       | Vendor Name                  | Div #           | Reference #      |    | Description                | Amount               |  |  |  |
| Funding S     | ource: F Federal            |               |                              |                 |                  |    |                            |                      |  |  |  |
| G             | rant#: 2018REVENUEVE        | HICLESF       | 2018 Revenue Veihides (4 Ori | on Buses)       |                  |    |                            |                      |  |  |  |
| Activity Line | ttem: 01.01.18 Fiscal       | Year: 2018 So | urce: F Grant#: 2018R8       | EVENUEVEHICLE   | SF 2 Orion Buses |    |                            |                      |  |  |  |
| 10/19/2017 E  | BUS PURCHASE 2018           | 00000017 Ori  | on Parts Division            | 10 Tra<br>10 CC | avel2            | DI | Travel Evence Colton Orion | \$548.00<br>\$853.25 |  |  |  |
| 10/10/2017    |                             | 0000017 01    |                              | 10 00           | 20111000         |    | Activity Line ItemTotal:   | \$1,199.25           |  |  |  |
|               |                             |               |                              |                 |                  |    | Grant Total:               | \$1,199.25           |  |  |  |
|               |                             |               |                              |                 |                  |    | Funding Source Total:      | \$1,199.25           |  |  |  |

# **Grant Inquiry**

Click *Grant Inquiry* to view information and transaction associated with the Grant # selected. No changes can be made on this form.

| Grant Management |                                      |              |      |  |  |  |  |
|------------------|--------------------------------------|--------------|------|--|--|--|--|
| 1                | Grant Maintenance                    | ?            |      |  |  |  |  |
| 2                | Grant Allocation Report              | ?            |      |  |  |  |  |
| 3                | Grant Inquiry                        | ?            |      |  |  |  |  |
| 4                | Projects                             | ?            |      |  |  |  |  |
| 15               | Grant Maintenance Setup              | ?            |      |  |  |  |  |
| 16               | Return to Procurement                | ?            |      |  |  |  |  |
|                  |                                      |              |      |  |  |  |  |
| •                | Enter your selection:                | Show Details |      |  |  |  |  |
|                  | Vsn: 09.06 [1/10/2017]   Iday FNLV42 | GM           | Find |  |  |  |  |

Select Funding Source & Grant # from the drop-down options.

Inquiry option allows for viewing only. No changes can be made when using the Inquiry form.

| rant Manage                                     | ment User Gu             | ide                          |                      |              |                 |        |                     |
|-------------------------------------------------|--------------------------|------------------------------|----------------------|--------------|-----------------|--------|---------------------|
| Grant Inquiry<br>Funding<br>Source<br>F V PIEUN | Grant #<br>IOING20171022 | Descript                     | tion                 |              |                 |        |                     |
| Description: Rem                                | odel Restrooms           |                              | Comment:             |              |                 |        | Master              |
| Application Date:                               | 7/31/2017                | Inactive                     |                      |              |                 |        | Line Items          |
| Award Date:                                     | 9/20/2017                |                              |                      |              |                 |        | Projects            |
| Closed Date:                                    |                          |                              |                      |              |                 |        | Notes               |
| Period Covered Sta                              | rt Date: 10/1/2017       | Period Covered End Date:     | 9/30/2018            |              |                 |        | Contacts            |
| ECHO #:                                         |                          |                              | Grant Requested:     | \$100,000.00 |                 |        | <b>Fransactions</b> |
| 1                                               |                          |                              | Total Eligible Cost: | \$100,000.00 |                 |        | Draudoumo           |
|                                                 |                          |                              | Grant Awarded:       | \$100,000.00 |                 |        | DIAMOOMUS           |
|                                                 |                          |                              | Grant Allocated:     | \$100,000.00 | % Allocated:    | 100.00 | Reports             |
|                                                 |                          |                              | Grant Remaining:     | \$0.00       | % Remaining:    | 0.00   |                     |
|                                                 |                          |                              | Drawn Down:          | \$100,000.00 | % Drawn Down: 🛛 | 100.00 |                     |
|                                                 |                          |                              | Drawdown Remaining:  | \$0.00       | % Remaining:    | 0.00   |                     |
| Created: Iday                                   | 10/24/2017               | 9:19:02 AM FNPT_GrantMainten | anceForm             |              |                 |        |                     |
| Updated: Iday                                   | 10/24/2017               | 1:55:03 PM FNGM_GrantMainter | nanceForm            |              |                 |        |                     |
| , , , , , , , , , , , , , , , , , , ,           | 20171                    | , -                          |                      |              |                 |        |                     |